## Installing the eGalax (Dawar) USB/RS-232 Windows Driver in a PC

1/26/16/mb

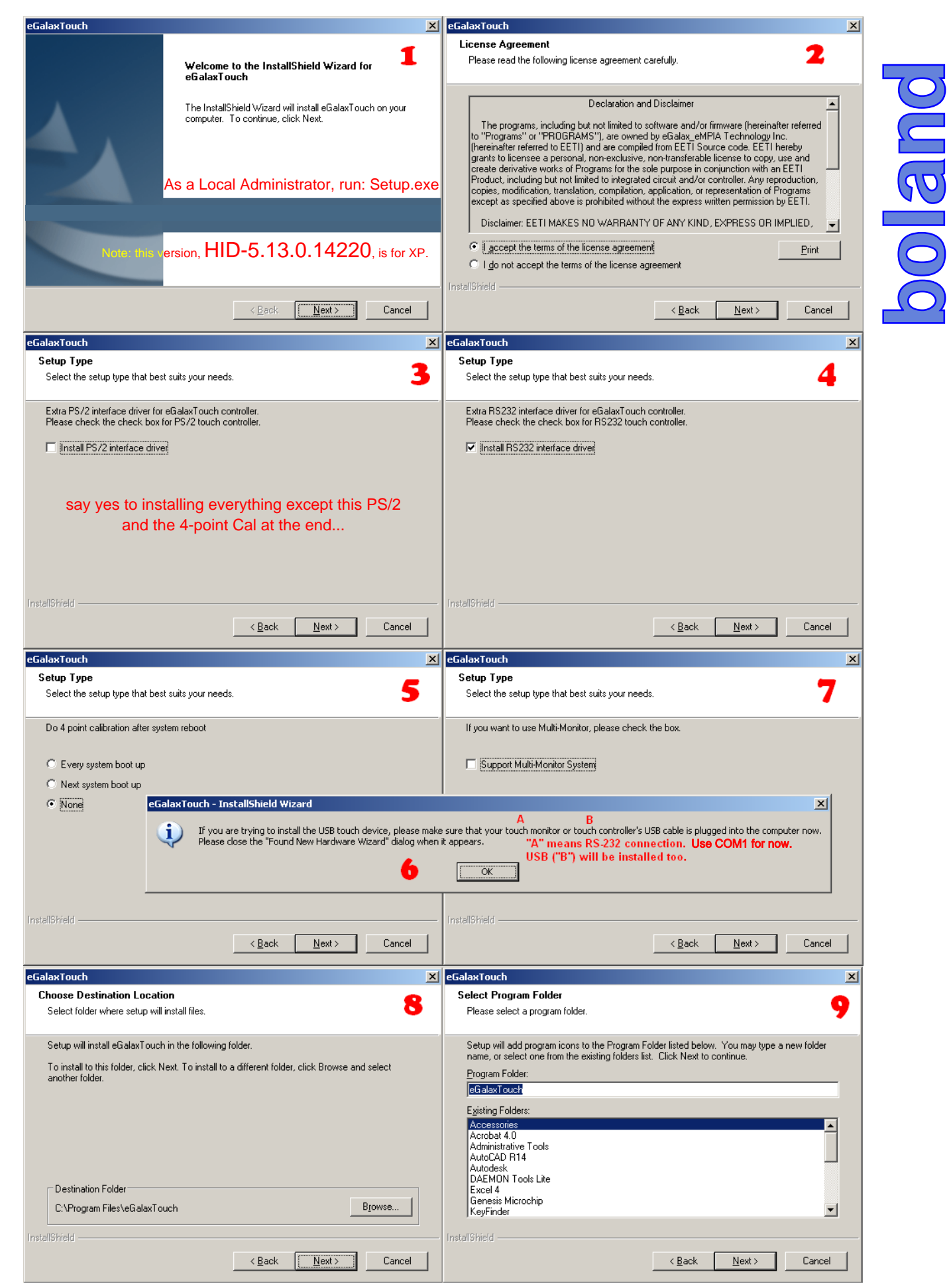

| eGalaxTouch                                                                                                    | eGalaxTouch 🔀                                                                                                    |
|----------------------------------------------------------------------------------------------------|----------------------------------------------------------------------------------------------------|
| Setup Type                                                                                                    | Setup Type                                                                                                    |
| Select the setup type that best suits your needs.                                                                                                    | Select the setup type that best suits your needs.                                                                                                    |
| Select the features you want to install, and deselect the features you do not want to install.<br>Click Next to continue.                                                                                                    | Select the features you want to install, and deselect the features you do not want to install.<br>Click Next to continue.                                                                                                    |
| Create a eGalaxTouch Utility shortcut on desktop                                                                                                    | Create a eGalaxTouch Utility shortcut to the Strat Menu                                                                                                    |
|                                                                                                    |                                                                                                    |
|                                                                                                    |                                                                                                    |
|                                                                                                    |                                                                                                    |
| <u>K</u> ack <u>N</u> ext>Cancel                                                                                                    | < <u>B</u> ack <u>N</u> ext > Cancel                                                                                                    |
| eGalaxTouch                                                                                                    | eGalaxTouch                                                                                                    |
| Setup Status                                                                                                    | Setup Status                                                                                                    |
|                                                                                                    |                                                                                                    |
| eGalaxTouch is configuring your new software installation.                                                                                                    | eGalaxTouch is configuring your new software installation.                                                                                                    |
|                                                                                                    | Install USB driver                                                                                                    |
|                                                                                                    |                                                                                                    |
|                                                                                                    |                                                                                                    |
|                                                                                                    | Wait                                                                                                    |
|                                                                                                    |                                                                                                    |
|                                                                                                    |                                                                                                    |
| InstallShield                                                                                                    | InstallShield                                                                                                    |
| Cancel                                                                                                    | Cancel                                                                                                    |
|                                                                                                    |                                                                                                    |
| eGalax Louch                                                                                                    | eGalax Louch X                                                                                                    |
| Setup Status                                                                                                    | Setup Status                                                                                                    |
| Setup Status                                                                                                    | Setup Status                                                                                                    |
| Setup Status eGalaxTouch is configuring your new software installation.                                                                                                    | Setup Status eGalaxTouch is configuring your new software installation.                                                                                                    |
| Setup Status eGalaxTouch is configuring your new software installation.                                                                                                    | Setup Status eGalaxTouch is configuring your new software installation.                                                                                                    |
| Setup Status eGalaxTouch is configuring your new software installation.                                                                                                    | Setup Status eGalaxTouch is configuring your new software installation.                                                                                                    |
| Setup Status eGalaxTouch is configuring your new software installation.                                                                                                    | Setup Status eGalaxTouch is configuring your new software installation.                                                                                                    |
| Setup Status eGalaxTouch is configuring your new software installation. In Searching Controller On COM1                                                                                                    | Setup Status eGalaxTouch is configuring your new software installation. Information                                                                                                    |
| Setup Status eGalaxTouch is configuring your new software installation. II Searching Controller On COM1 Wait                                                                                                    | Setup Status eGalaxTouch is configuring your new software installation. Information Controller found on COM1, add this controller?                                                                                                    |
| Setup Status eGalaxTouch is configuring your new software installation. II Searching Controller On COM1 Wait 14                                                                                                    | Setup Status eGalaxTouch is configuring your new software installation. Information Controller found on COM1, add this controller?                                                                                                    |
| Setup Status eGalaxTouch is configuring your new software installation. It Searching Controller On COM1 Wait                                                                                                    | Setup Status eGalaxTouch is configuring your new software installation. Information Controller found on COM1, add this controller? Yes No 15                                                                                                    |
| Setup Status<br>eGalaxTouch is configuring your new software installation.<br>I<br>Searching Controller On COM1<br>Wait 14<br>Don't know if this can be installed using another COM                                                                                                    | Setup Status eGalaxTouch is configuring your new software installation. Information Controller found on COM1, add this controller? Yes No 15                                                                                                    |
| Setup Status<br>eGalaxTouch is configuring your new software installation.<br>I<br>Searching Controller On COM1<br>Wait 14<br>Don't know if this can be installed using another COM<br>Port number, but it can be changed later via the Configure Utility                                                                                                    | Setup Status eGalaxTouch is configuring your new software installation.  Information Controller found on COM1, add this controller? Yes No 15                                                                                                    |
| Setup Status<br>eGalaxTouch is configuring your new software installation.<br>I<br>Searching Controller On COM1<br>Wait 14<br>Don't know if this can be installed using another COM<br>Port number, but it can be changed later via the Configure Utility<br>InstallShield                                                                                                    | Setup Status eGalaxTouch is configuring your new software installation. Information Controller found on COM1, add this controller? Yes No 15 InstallShield                                                                                                    |
| Setup Status<br>eGalaxTouch is configuring your new software installation.                                                                                                    | Setup Status<br>eGalaxTouch is configuring your new software installation.<br>Information<br>Controller found on COM1, add this controller?<br>Yes No 15<br>InstallShield<br>Cancel                                                                                                    |
| Setup Status<br>eGalaxTouch is configuring your new software installation.                                                                                                    | Setup Status eGalaxTouch is configuring your new software installation. information information information information installShield Cancel EGalaxTouch                                                                                                    |
| Setup Status<br>eGalaxTouch is configuring your new software installation.                                                                                                    | Setup Status eGalaxTouch is configuring your new software installation.  InstallShield  Cancel  EGalaxTouch Setup Status                                                                                                    |
| Setup Status<br>eGalaxTouch is configuring your new software installation.<br>I<br>Searching Controller On COM1<br>Wait 14<br>Don't know if this can be installed using another COM<br>Port number, but it can be changed later via the Configure Utility<br>InstallShield<br>Cancel<br>EGalaxTouch                                                                                                    | Setup Status eGalaxTouch is configuring your new software installation.  Information  Controller found on COM1, add this controller?  Yes No 15  InstallShield  Cancel  EGalaxTouch Setup Status                                                                                                    |
| Setup Status eGalaxTouch is configuring your new software installation. I U U U Searching Controller On COM1 U Wait U U U Vait U U Concel Cancel Cance | Setup Status eGalaxTouch is configuring your new software installation. Information Controller found on COM1, add this controller? Ves No 15 InstallShield Cancel EGalaxTouch Setup Status                                                                                                    |
| Setup Status<br>eGalaxTouch is configuring your new software installation.<br>I<br>Searching Controller On COM1<br>Wait 14<br>Don't know if this can be installed using another COM<br>Port number, but it can be changed later via the Configure Utility<br>InstallShield<br>EGalaxTouch<br>Setup Status<br>eGalaxTouch is configuring your new software installation.                                                                                                    | Setup Status eGalaxTouch is configuring your new software installation. Information Controller found on COM1, add this controller? Controller found on COM1, add this controller? EcalaxTouch Setup Status eGalaxTouch is configuring your new software installation.                                                                                                    |
| Setup Status<br>eGalaxTouch is configuring your new software installation.                                                                                                    | Setup Status eGalaxTouch is configuring your new software installation.  Information Controller found on COM1, add this controller?  Yes No 15  InstallShield Cancel  Cancel  Cancel  eGalaxTouch Setup Status eGalaxTouch is configuring your new software installation.                                                                                                    |
| Setup Status<br>eGalaxTouch is configuring your new software installation.                                                                                                    | Setup Status eGalaxTouch is configuring your new software installation. Information Controller found on COM1, add this controller? Yes No 15 InstallShield Cancel EGalaxTouch Setup Status eGalaxTouch is configuring your new software installation.                                                                                                    |
| Setup Status<br>eGalaxTouch is configuring your new software installation.                                                                                                    | Setup Status eGalaxTouch is configuring your new software installation. Information Controller found on COM1, add this controller? Setup Status eGalaxTouch Setup Status eGalaxTouch is configuring your new software installation.                                                                                                    |
| Setup Status<br>eGalaxTouch is configuring your new software installation.                                                                                                    | Setup Status eGalaxTouch is configuring your new software installation.  InstallShield Cancel  Cancel  Cancel  eGalaxTouch Setup Status eGalaxTouch is configuring your new software installation.  Cancel  Cancel  Ca                                                                |
| Setup Status<br>eGalaxTouch is configuring your new software installation.                                                                                                    | Setup Status eGalaxTouch is configuring your new software installation.  InstallShield  Cancel  EGalaxTouch Setup Status eGalaxTouch is configuring your new software installation.  EGalaxTouch driver has been installed, before operating touch function, please do 4 point calibration.  Setup Status                                                                                                    |
| Setup Status<br>eGalaxTouch is configuring your new software installation.<br>U U U Searching Controller On COM1 U Wait 14 Don't know if this can be installed using another COM Port number, but it can be changed later via the Configure Utility Installshield ECEIDENT Ouch Setup Status eGalaxTouch is configuring your new software installation. Now scanning COM port U U U U U U U U U U U U U U U U U U                                                                                                    | Setup Status eGalaxTouch is configuring your new software installation.  Information Controller found on COM1, add this controller?  Ves No 15  Cancel  EGalaxTouch Setup Status eGalaxTouch is configuring your new software installation.  eGalaxTouch driver has been installed, before operating touch function, please do 4 point calibration.  eGalaxTouch driver has been installed, before operating touch function, please do 4 point calibration.  Yes No 17                                                                                                    |
| Setup Status<br>eGalaxTouch is configuring your new software installation.                                                                                                    | Setup Status eGalaxTouch is configuring your new software installation.  Information Controller found on COM1, add this controller? Controller found on COM1, add this controller?  Ves No 15  Cancel  ECalaxTouch Setup Status eGalaxTouch is configuring your new software installation.  eGalaxTouch driver has been installed, before operating touch function, please do 4 point calibration.  e eGalaxTouch driver has been installed, before operating touch function, please do 4 point calibration.  e eGalaxTouch driver has been installed, before operating touch function, please do 4 point calibration.  E eGalaxTouch driver has been installed, before operating touch function, please do 4 point calibration.  Click No, you probably don't need it, and you can do                                                                                                    |
| Setup Status<br>eGalaxTouch is configuring your new software installation.<br>U U U Searching Controller On COM1 U Wait 14 Don't know if this can be installed using another COM Port number, but it can be changed later via the Configure Utility Install5hield Cancel EGalaxTouch Setup Status eGalaxTouch is configuring your new software installation. Now scanning COM port Wwait                                                                                                    | Setup Status<br>eGalaxTouch is configuring your new software installation.<br>Information<br>Controller found on COM1, add this controller?<br>Controller found on COM1, add this controller?<br>Controller found on COM1, add this controller?<br>Lyes No 15<br>InstallShield<br>Cancel<br>EGalaxTouch<br>Setup Status<br>eGalaxTouch is configuring your new software installation.<br>E eGalaxTouch driver has been installed, before operating touch function, please do 4 point calibration.<br>E eGalaxTouch driver has been installed, before operating touch function, please do 4 point calibration.<br>E eGalaxTouch driver has been installed, before operating touch function, please do 4 point calibration.<br>E eGalaxTouch driver has been installed, before operating touch function, please do 4 point calibration.<br>E eGalaxTouch driver has been installed, before operating touch function, please do 4 point calibration.<br>E eGalaxTouch driver has been installed, before operating touch function, please do 4 point calibration.<br>E eGalaxTouch driver has been installed, before operating touch function, please do 4 point calibration.<br>E eGalaxTouch driver has been installed, before operating touch function, please do 4 point calibration.<br>E eGalaxTouch driver has been installed, before operating touch function, please do 4 point calibration.<br>E eGalaxTouch driver has been installed, before operating touch function, please do 4 point calibration.<br>E eGalaxTouch driver has been installed, before operating touch function, please do 4 point calibration.<br>E eGalaxTouch driver has been installed, before operating touch function, please do 4 point calibration.<br>E eGalaxTouch driver has been installed, before operating touch function, please do 4 point calibration.<br>E eGalaxTouch driver has been installed.<br>E eGalaxTouch driver has been installed.<br>E eGalaxTouch driver has been installed.<br>E eGalaxTouch driver has been installed.<br>E eGalaxTouch driver has been installed.<br>E eGalaxTouch driver has been installed.<br>E eGalaxTouch driver has been installed.<br>E eGalaxTouch driver |
| Setup Status<br>eGalaxTouch is configuring your new software installation.                                                                                                    | Setup Status eGalaxTouch is configuring your new software installation.  InstallShield  Cancel  Yes No Click No, you probably don't need it, and you can do later in the eGalax Utility (Start Menu). InstallShield                                                                                                    |